1. Go to the New York Homes and Community Renewal Website: https://housingsearch.hcr.ny.gov/housing/s/

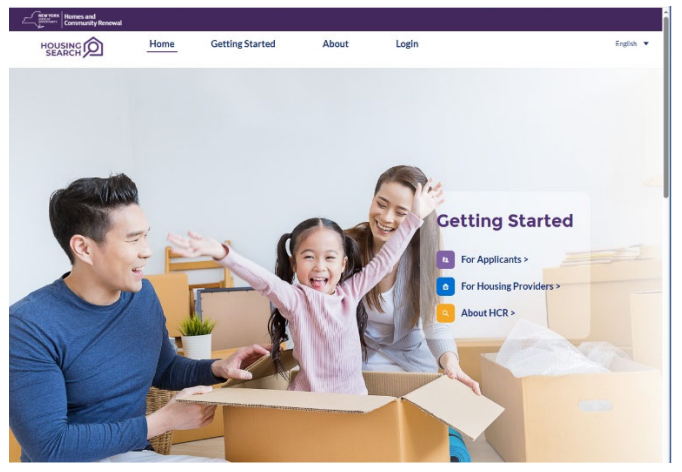

2. Scroll down and click the Glove City Lofts Lottery Box.

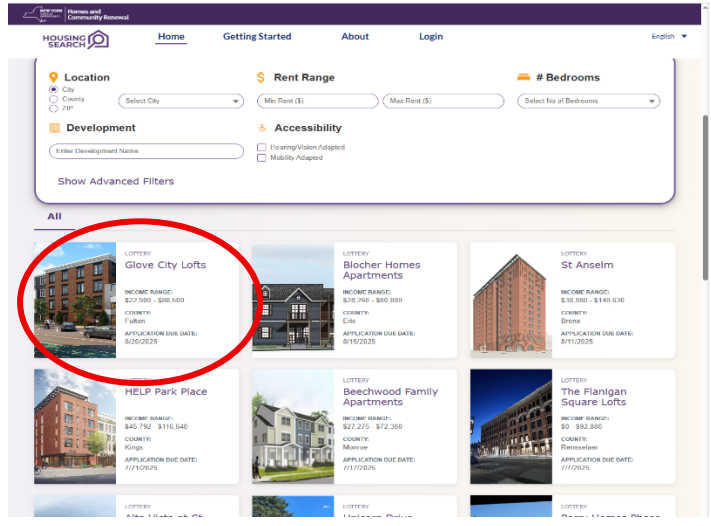

3. Click the Yellow Box that says: register/login to Apply.

|                            | Homes and<br>Community Renewal       |              |                 |       |  |  |  |  |
|----------------------------|--------------------------------------|--------------|-----------------|-------|--|--|--|--|
|                            |                                      | Home         | Getting Started | About |  |  |  |  |
| LOTT                       | LOTTERY                              |              |                 |       |  |  |  |  |
| Glove City Lofts           |                                      |              |                 |       |  |  |  |  |
| DEADLINE: 08/20/2025       |                                      |              |                 |       |  |  |  |  |
| •                          | County: Fulton                       |              |                 |       |  |  |  |  |
| œ                          | Eligible Income: \$22,900 - \$88,500 |              |                 |       |  |  |  |  |
| 21                         | Household Size: 1 - 4                |              |                 |       |  |  |  |  |
|                            | REGISTER/LOG                         | GIN TO APPLY |                 |       |  |  |  |  |
| DOWNLOAD FLYER             |                                      |              |                 |       |  |  |  |  |
| DOWNLOAD PAPER APPLICATION |                                      |              |                 |       |  |  |  |  |

4. You will need to create a NY.Gov ID to fill the application out online.

| G NY.GOV ID<br>Secure Access to New York State Services<br>Username                                                     |
|----------------------------------------------------------------------------------------------------|
| Password                                                                                                    |
| Sign In                                                                                                    |
| Forgot Username? or Forgot Password?<br>Create an Account<br>Need help? <u>Get Assistance</u>                           |
| This site is protected by reCAPTCHA and<br>the Google <u>Privacy Policy</u> and <u>Terms of</u><br><u>Service</u> apply |

5. Once you are logged in, scroll down and click the NYS Housing Search

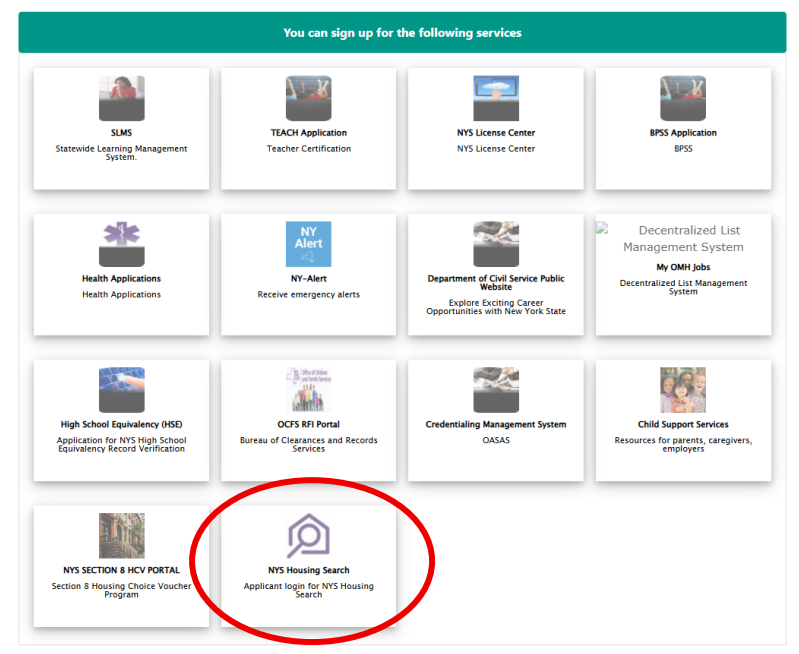

- 6. Follow the prompts to set up your 2-way authentication information.
  - 7. Click "View All Listings & Advanced Search: Click Glove City Lofts

| Community Renewal                    | Catting Started                    | About Login                             |                                                                                                    | (m)                                   |
|--------------------------------------|------------------------------------|-----------------------------------------|----------------------------------------------------------------------------------------------------|---------------------------------------|
| HOUSING O                            | Getting started                    | About Login                             |                                                                                                    | Ergi                                  |
| Continue                             | 💲 Rent Rai                         | nge                                     | 🚐 # E                                                                                                    | Bedrooms                              |
| County Select City                   | • Min Rent (\$)                    | Max Rent (\$)                           | Select N                                                                                                    | o of Bedrooms                         |
| Development                          | Accessi                            | bility                                  |                                                                                                    |                                       |
| Enter Development Name               | Hearing/Vision     Mobility Adapte | Adapted<br>d                            |                                                                                                    |                                       |
| Show Advanced Filters                |                                    |                                         |                                                                                                    |                                       |
|                                      |                                    |                                         |                                                                                                    |                                       |
| All                                  |                                    |                                         |                                                                                                    |                                       |
| LOTTERY                              |                                    | LOTTERY                                 |                                                                                                    | LOTTERY                               |
| Glove City Lofts                     |                                    | Blocher Homes<br>Apartments             |                                                                                                    | St Anselm                             |
| INCOME RANGE:<br>\$72,900 - \$10,600 |                                    | INCOME RANGE:<br>\$78,260 - \$80,800    |                                                                                                    | INCOME RANGE:<br>\$38,880 - \$140,630 |
| COUNTY:<br>Futon                     |                                    | Erie                                    |                                                                                                    | COUNTY:<br>Bronx                      |
| APPLICATION DUE DATE:<br>8/20/2025   |                                    | APPLICATION DUE DATE:<br>8/15/2025      | and the second                                                                                                  | APPLICATION DUE DATE:<br>8/11/2025    |
|                                      |                                    |                                         |                                                                                                    |                                       |
| HELP Park Place                      | *                                  | Beechwood Family                        |                                                                                                    | The Flanigan                          |
| INCOMPRANGE:                         |                                    | INCOME RANGES                           |                                                                                                    | INCOMP BANGE:                         |
| \$45,792 - \$116,640                 |                                    | \$27,275 - \$72,360<br>COUNTY:          | in the second                                                                                                   | S0 - 592,880<br>COUNTY:               |
| APPLICATION DUE DATE                 |                                    | APPLICATION DUE DATE:                   | A CONTRACTOR OF A CONTRACTOR OF A CONTRACTOR OF A CONTRACTOR OF A CONTRACTOR OF A CONTRACTOR OF A CONTRACTOR OF | APPLICATION DUE DATE:                 |
| 1/1/2025                             |                                    | //1//////////////////////////////////// |                                                                                                    | 111/0/20                              |
| LOTTERY                              |                                    | - LOTTERY                               |                                                                                                    | LOTTERY                               |

8. Click Apply Now and complete all the necessary fields until you see the Submit Application [For Paper: You can download the application and mail it to the address listed.]

|                                                                                                    | Home                                                                                                    | My Account                                               | Getting Started                  |  |  |  |
|----------------------------------------------------------------------------------------------------|----------------------------------------------------------------------------------------------------|----------------------------------------------------------|----------------------------------|--|--|--|
| <b>〈</b> Back to Search Re                                                                                                    | sults                                                                                                    |                                                          |                                  |  |  |  |
| LOTTERY                                                                                                    |                                                                                                    |                                                          |                                  |  |  |  |
| Glove City Lofts                                                                                                    |                                                                                                    |                                                          |                                  |  |  |  |
| DEADLINE: 08/20/20                                                                                                    | 25                                                                                                    |                                                          |                                  |  |  |  |
| • County: Fulto                                                                                                    | n                                                                                                    |                                                          | /                                |  |  |  |
| Eligible Income: \$22,900 - \$88,500                                                                                                    |                                                                                                    |                                                          |                                  |  |  |  |
| A Household Si                                                                                                    | ze: 1 - 4                                                                                                    | /                                                        |                                  |  |  |  |
| APPLY                                                                                                    | YNOW                                                                                                    |                                                          |                                  |  |  |  |
| DOWNLC                                                                                                    | ad flyer                                                                                                    |                                                          |                                  |  |  |  |
| DOWNLOAD PAR                                                                                                    | PER APPLICATION                                                                                                    | 1                                                        |                                  |  |  |  |
| Declaration & Consent                                                                                                    |                                                                                                    |                                                          | <ul> <li>Introduction</li> </ul> |  |  |  |
| I DECLARE THAT THE ST<br>ARE TRUE AND COMPLE<br>understand that I am also<br>household member listed<br>false or knowingly incomp<br>program may include the<br>termination of my (our) le<br>to the appropriate author | I DECLARE THAT THE STATEMENTS CONTAINED IN THIS APPLICATION<br>ARE TRUE AND COMPLETE TO THE BEST OF MY KNOWLEDGE. I<br>understand that I am also making this declaration on behalf of each individual<br>household member listed herein and that the consequences for providing<br>false or knowingly incomplete information in an attempt to qualify for this<br>program may include the disqualification of my (our) application, the<br>termination of my (our) lease (if discovery is made after the fact), and referral<br>to the appropriate authorities for potential prosecution. |                                                          |                                  |  |  |  |
| I DECLARE THAT NEITHI<br>FAMILY, NOR ANY HOUS<br>MEMBER OF THEIR IMM<br>BUILDING OWNER OR IT                                                                                                    | ER I, NOR ANY MEMBE<br>SEHOLD MEMBER LIST<br>IEDIATE FAMILY, ARE E<br>TS PRINCIPALS.                                                                                                    | R OF MY IMMEDIATE<br>ED HEREIN NOR ANY<br>MPLOYED BY THE |                                  |  |  |  |
| I understand that checkin<br>represents my agreement                                                                                                    | g "I Agree" serves as my<br>to the terms stated abo                                                                                                    | electronic signature and ve.                             |                                  |  |  |  |
| • I Agree                                                                                                    |                                                                                                    |                                                          |                                  |  |  |  |
| <mark>8</mark> 3 🔒                                                                                                    |                                                                                                    | Previous Submit                                          |                                  |  |  |  |
|                                                                                                    |                                                                                                    | Application                                              |                                  |  |  |  |